## **Masonic Cursor Installation Instructions**

## Special thanks to Bro. Jason Calverley, District Chairman of Computer Resources for Ottawa District 1, for his invaluable assistance in producing this manual. Bro. David Hartline

Outlook Express 6.0 users -- see note on page 3.

1. **DO NOT "Open" THE ATTACHED CURSOR FILES AS YOU WOULD A NORMAL ATTACHMENT!** If you don't have the proper software or viewer, you may only confuse your computer (or worse). Instead, SAVE or COPY each file directly into the C:\WINDOWS\CURSOR (C:\WINNT\CURSOR for those using Windows NT/2000) folder on your hard drive. When done...

2. From your desktop, click Start->Settings->Control Panel->Mouse...

|                                | Name 🛆                   | Comment               |
|--------------------------------|--------------------------|-----------------------|
|                                | 🐻 Accessibility Options  | Customizes accessib   |
|                                | Stand / Remove Har       | Installs, removes, an |
| Control Panel                  | 📇 Add/Remove Prog        | Installs and removes  |
|                                | 💼 📾 Administrative Tools | Configures administr  |
| Mouse                          | 📮 Adobe Gamma            | Calibrate monitor for |
| Customizes your mouse settings | 🍓 Automatic Updates      | Configures Automati   |
| Windows Update                 | 🐻 Date/Time              | Sets the date, time,  |
| Windows 2000 Support           | 🛒 Display                | Customizes your des   |
|                                | i Folder Options         | Customizes the displ  |
|                                | 🛃 Fonts                  | Displays and manag    |
|                                | 🕙 Gaming Options         | Adds, removes, or c   |
|                                | 🎯 Internet Options       | Configure your Intern |
|                                | 📸 Keyboard               | Customizes your key   |
|                                | 🥘 Mail                   | Microsoft Outlook Pr  |
|                                | 🍆 Mouse                  | Customizes your mou   |
|                                | 違 Network and Dial       | Connects to other co  |
|                                | Phone and Mode           | Configures your telep |

3. Click the **Pointers** Tab. Highlight the cursor you want to replace by clicking on it (the first one, "Normal Select", will already be highlighted).

4. Click the BROWSE button and browse to the C:\WINDOWS\CURSOR (C:\WINNT\CURSORS) folder. Note: You may already be in it.

5. In the browse window, find the matching cursor by its corresponding name, i.e., for "Normal Select", find "[style]\_NormalSelect.cur" ([style] being the set you downloaded) then click on the name to highlight it.

6. Click the OPEN button. You'll see the selected cursor has now replaced the previous cursor in the POINTERS window (see below), but it will not be activated until step 9.

| Mouse Properties                  | ? ×       |
|-----------------------------------|-----------|
| Buttons Pointers Motion Hardware  |           |
| Scheme                            |           |
| (None)                            | 5         |
| Save As Delete                    |           |
| Customize:                        |           |
| Normal Select                     | <u> </u>  |
| Help Select                       | <b>∖?</b> |
| Working In Background             | × ×       |
| Busy                              | ×         |
| Precision Select                  | +         |
| Enable pointer shadow Use Default | T I       |
| OK Cancel                         | Apply     |

7. Repeat steps 3-4-5-6 for the rest of the cursors. (Note: There are no cursors for Precision Select, Text Select, Handwriting, and Unavailable.)

8. When all cursors are in place, click the SAVE AS button and give the set a name, i.e., "S&C Cursors", then click **OKAY**.

9. To start using the set, click **APPLY**.

If at a later date you decide to stop using the Masonic cursors, simply click My Computer / Control Panel / Mouse / Pointers, and select a different scheme in the "Scheme" menu.

To delete the Masonic cursors from your computer altogether, simply Delete them from your C:\WINDOWS\CURSOR (or C:\WINNT\CURSORS) folder as you would any other file.

\* OUTLOOK EXPRESS 6.0 USERS: Outlook introduced an attachmentblocking security feature with its 6.0 version that may prevent you from accessing the cursor files. To disable it, open Outlook Express / click Tools / click Options / click the tab labeled Security / uncheck the box marked "Do not allow attachments to be saved or opened that could potentially be a virus" / click Apply. After you've copied your cursor files, you can re-enable this security feature by going back and re-ticking the box.

www.freemasonry.bcy.ca

www.ottawadistrict1masons.com